## Visualização de registos

Após efetuar a pesquisa, são apresentados os registos recuperados. Aparecem sob a forma de uma lista, apresentando apenas alguns elementos descritivos, de forma a permitir identificar de forma inequívoca cada registo. Se desejar ver a descrição integral do registo, deverá clicar no título ou na expressão "Registo completo".

Dispõe ainda de uma opção que é "Adicionar à lista". Ao clicar nesta expressão, o registo é colocado numa lista privativa, que fica visível na parte direita do ecrã. Esta lista permite-lhe continuar as suas pesquisas e a qualquer momento clicar num dos registos da sua lista e visualizá-lo de imediato. Para retirar um item da lista basta carregar no sinal "-", que aparece ao lado direito de cada registo existente na sua lista.

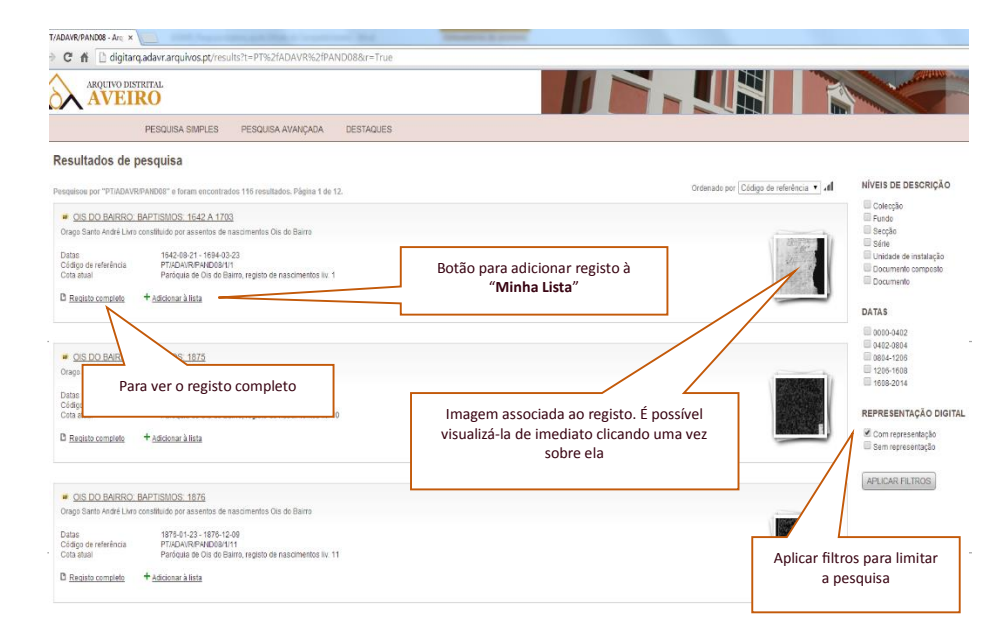

Esta funcionalidade oferece ainda uma possibilidade interessante: pode descarregar os registos da sua lista pressionando uma seta, visivel no topo da sua lista. Ao fazer isto, o sistema irá produzir um ficheiro CSV, com elementos descritivos de todos os registos que a lista contiver. Neste CSV constarão os seguintes elementos: nível de descrição, código de referência, título, cota atual, data inicial e data final, e URL. Tais dados permitem-lhe futuramente aceder de imediato a estes registos, sem necessitar de efetuar nova pesquisa.

NOTE BEM: a lista com os registos não é retida de sessão para sessão (assim, quando sair do DigitArq, os dados constantes da sua lista perder-se-ão). Veja, porém, as indicações a seguir, que serão úteis para a recuperação das pesquisas.

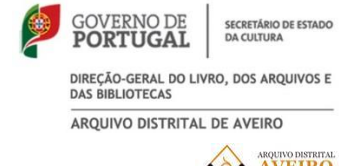

#### ARQUIVO DISTRITAL AVEIRO

## Pesquisa Web na base de dados digitarq

### do Arquivo Distrital de Aveiro

O Arquivo Distrital de Aveiro (ADAVR) integra a rede Portuguesa de Arquivos que disponibiliza mais de 2 milhões de registos descritivos em permanente crescimento. A base de dados permite ainda visualizar imagens de documentos.

Desde o dia 1 de janeiro de 2011 que o ADAVR tem disponibilizado imagens de forma contínua registando em 2014 mais de 900 mil imagens disponíveis, sendo que o ritmo de inserção de disponibilização de imagens será contínuo no sentido de permitir a consulta à distância dos documentos custodiados pelo Arquivo Distrital de Aveiro.

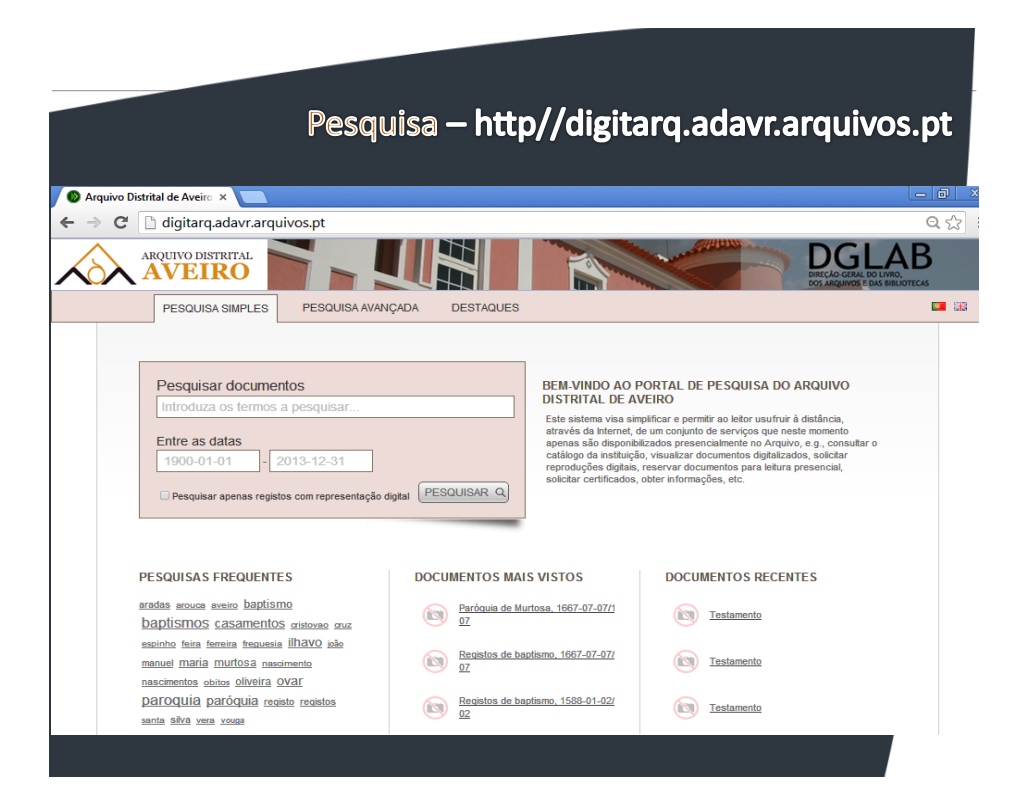

# **Pesquisa Simples**

O interface da pesquisa simples apresenta um campo geral que irá pesquisar o termo ou expressão que aí indicarmos, em todos os campos existentes na base de dados: por este motivo o tempo de recuperação pode ser um pouco mais prolongado e naturalmente a recuperação de registos será menos precisa.

NOTA IMPORTANTE: Quando escrever expressões de pesquisa, NÃO inclua partículas com 3 ou menos letras, vulgarmente designadas por "stop words" (de, da, das, do, dos, o, os, ou, a, as, e ... etc.)

Pode também pesquisar por datas ou intervalo de datas. Note que os resultados retornados derivam da intersecção de qualquer das datas.

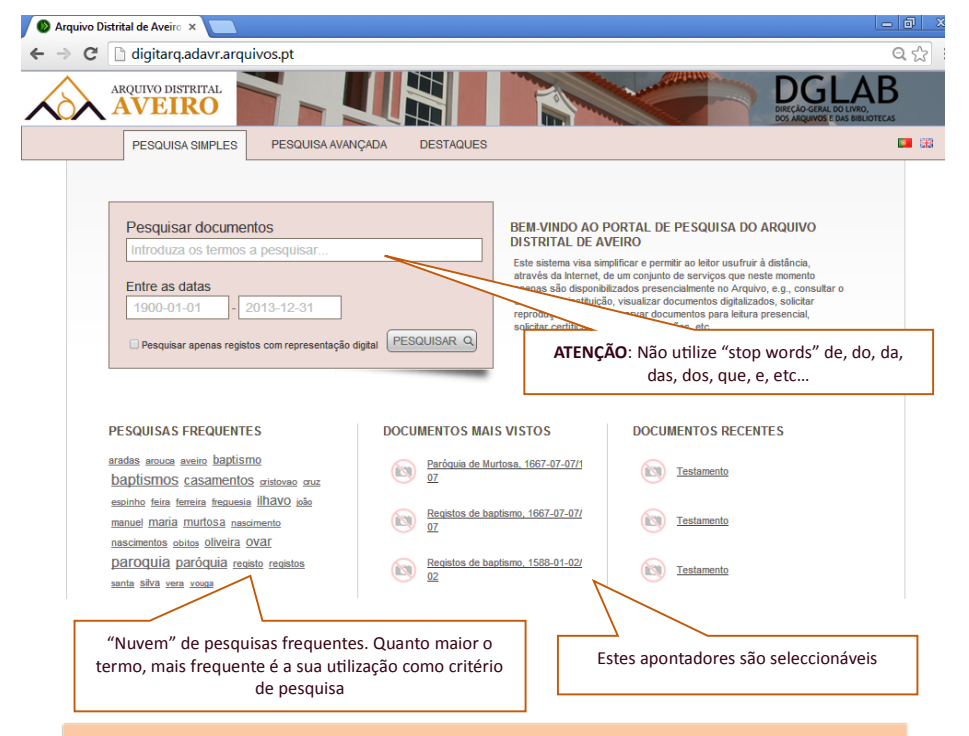

#### Exemplos

- se introduzir como data inicial o ano de 1800, a pesquisa irá retornar todos os registos com data de 1800 e posteriores.
- se introduzir como data final o mesmo ano, a pesquisa irá retornar todos os registos com data de 1800 e anteriores.
- se introduzir um intervalo entre 1800 e 1850, a pesquisa irá retornar todos os registos que:
  - O se situam entre o período referido, incluindo as datas extremas (1800, 1850);
  - O Contêm uma data constante no período compreendido, podendo a outra data estar fora desse âmbito. Por exemplo: serão recuperados registos com data inicial de 1810 e final de 1900
- Repare que neste caso a data final está fora do período indicado, mas a data inicial não. Por esse motivo esse registo será recuperado

# Pesquisa Avançada

O interface da pesquisa avançada, ao contrário do da simples, oferece a possibilidade de combinar muitos critérios. Cada campo vai efetuar a sua pesquisa não na base de dados, mas apenas num determinado campo. Este facto pode ser uma grande vantagem, mas também um problema! Se não tiver informação precisa ou não souber exatamente o que procurar, aconselhamos a utilizar a pesquisa simples.

O primeiro campo permite pesquisar o código de referência. Caso disponha deste elemento, será a melhor forma de chegar ao registo que procura: no entanto, deverá introduzir o código de referência completo.

O segundo campo é o do título. O critério introduzido neste campo apenas será pesquisado no campo "Título".

Para além da introdução do critério ou expressão que pretende procurar, pode determinar a forma pela qual deseja que o motor de pesquisa efetue a procura: a opção por defeito é *"Contém todas as palavras"*. Esta opção recupera todos os termos solicitados. Se introduzir, por exemplo, a expressão "inquisição lisboa" irá recuperar registos em que se verifique simultaneamente a existência de "inquisição" e "lisboa", podendo os termos estar adjacentes ou separados.

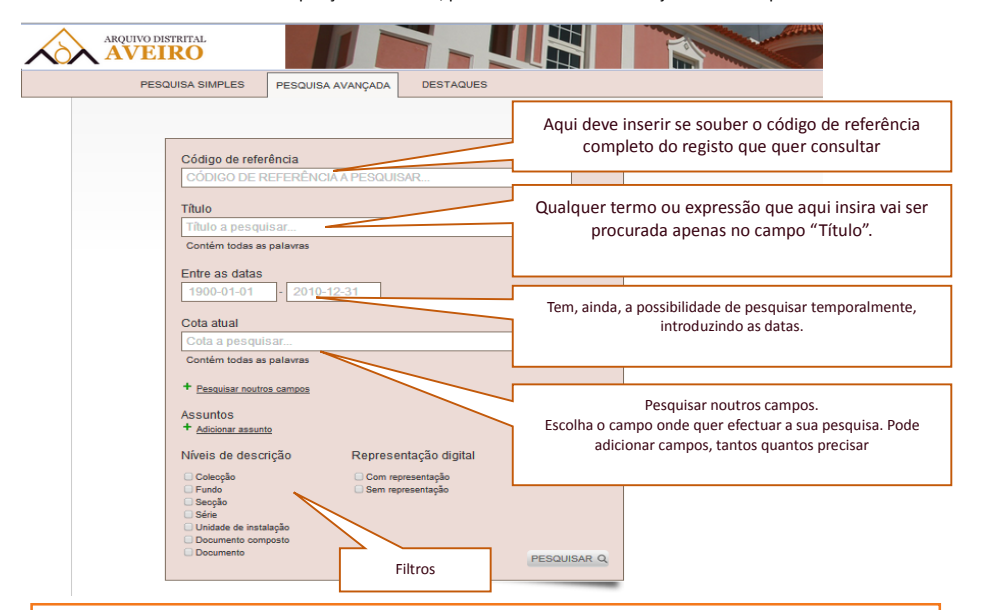

"Contém a frase exata" - recupera o conjunto preciso de termos solicitados. Se escrever como expressão de pesquisa "João Ribeiro", irá recuperar todos os registos em que estas palavras aparecem exatamente na ordem indicada

"Contém qualquer uma das palavras" - recupera cada um dos termos solicitados. Se introduzir a expressão "inquisição lisboa" irá recuperar registos em que se verifique a existência de "inquisição", "lisboa", "inquisição lisboa" e, neste último caso, as palavras "inquisição" e "lisboa" podem aparecer adjacente ou separadamente. "Não contém a frase exata" - omite um determinado conjunto de termos que tenhamos selecionado. Se indicar a

expressão "inquisição lisboa", todos os registos contendo esta expressão serão omissos dos resultados.

"Não contém as palavras" - omite cada um dos termos indicados. Se indicar a expressão "inquisição lisboa", todos os registos contendo estas palavras - de forma isolada ou conjugada - serão omissos dos resultados.

Para além do campo "Título", tem a possibilidade de acrescentar qualquer outro campo onde deseje efetuar pesquisa. Para esse efeito, prime a opção "Pesquisar outros campos" e aparecerá uma lista com todos os campos da base de dados. Seleciona o campo que deseja e qual a opção de busca acima referidas.

Pode acrescentar os campos que quiser, bastando carregar de novo no botão "Pesquisar outros campos":

**Nota:** todos os campos em que preencher termos ou critérios de pesquisa, serão pesquisados conjuntamente através da expressão booleana "and". Isto significa que apenas serão retornados os registos em que todos os critérios se verifiquem.